# ¿QUÉ ES? ¿Y CUÁL ES SU OBJETIVO?

La estadía es el periodo en el cual, el estudiante desarrolla un programa de actividades encaminadas a conformar un proyecto para solucionar un problema real de la organización o la propuesta de mejora continua dentro de la empresa.

El objetivo es dar continuidad a la trayectoria educativa de los estudiantes salvaguardando su integridad física y asegurando el cumplimiento del plan de estudios correspondiente, a través de las diversas opciones para realizar proyectos de estadía que permitan el desarrollo de competencias.

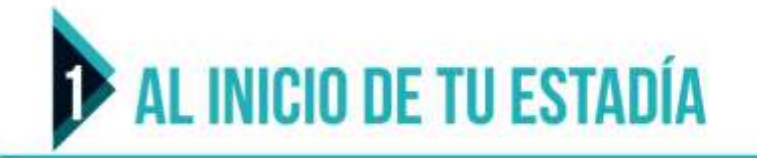

- · Selecciona la empresa u organización donde se realizará la estadía.
- Captura los datos correspondientes al proyecto en el Sistema Integral de Información (Proyecta/Estadía).
- El tutor autoriza el proyecto
- Una vez autorizado el proyecto por el tutor, el estudiante descarga su carta compromiso en Proyecta/Alumnos/Estadía/Documentos de estadía.
- Recaba firmas, convierte el documento en .PDF y lo sube a proyecta en alumno/estadía/documentos de estadía.
- Vinculación revisará el documento y liberará o rechazará, en caso de traer errores deberá subir de nuevo ya con las correcciones solicitadas (estar pendiente en tu proyecta de los comentarios)
- Una vez que se libera tu carta compromiso el estatus de tu estadía cambiará a Entregado.

## **2** AL TERMINO DE TU ESTADÍA

- El asesor UTCh pre-autoriza la carta de autorización del informe.
- Descargar las cartas de liberación y autorización de proyecta en el apartado de alumno/estadía/documentos de estadía.
- Agregar membrete o logotipo de la empresa en la carta liberación (No modificar fecha ni texto).
- Revisar que los datos de ambas cartas coincidan con la información de proyecta y/o ortografía.
- Recabar firmas de ambos documentos.
- · Convertir los documentos en PDF y subirlos a proyecta en el apartado alumno/estadía/documentos de estadía.
- Vinculación revisará documentación y liberará o rechazará los documentos, en caso de traer errores deberá subir de nuevo ya con las correcciones solicitadas (Estar pendiente en tu proyecta de los comentarios).

**INSCRIPCIÓN A ESTADÍAS:** 12 de diciembre de 2022

**INICIO DE ESTADÍAS:** 03 de enero de 2023

límite)

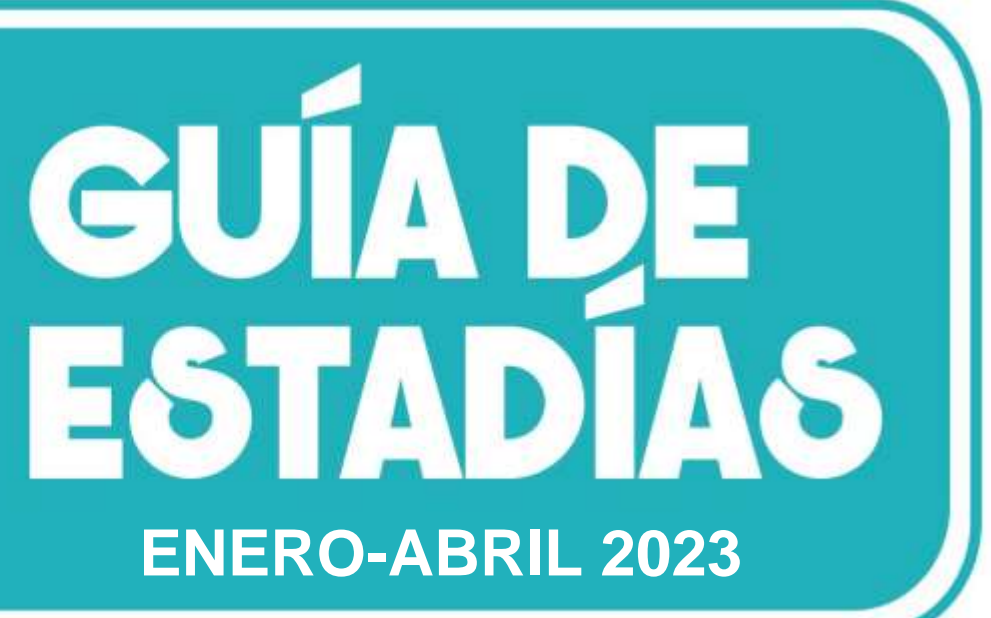

# **FECHAS IMPORTANTES**

#### FECHA LÍMITE PARA TRÁMITE DE CARTA **COMPROMISO DE ESTADÍAS**

(Carta compromiso con firma y subida en PDF en tu proyecta ): 6 de enero de 2023.

**TÉRMINO DE ESTADÍAS:** 12 de abril de 2023

#### FECHA LÍMITE PARA ENTREGAR LIBERACIÓN

22 de abril de 2023 (varía dependiendo de la fecha de inicio, revisar en Proyecta tu fecha

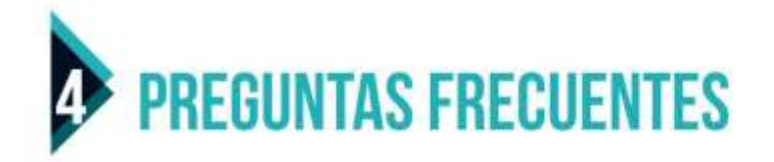

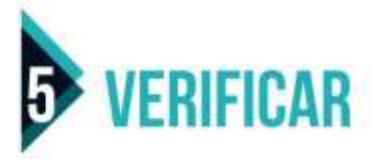

- Al momento de registrar los nombres de los representantes de tu empresa favor de revisar los nombres completos y título profesional (ING., LIC., TEC.) en todos los campos donde captures. (la C. de ciudadano es únicamente cuando no cuentan con estudios profesionales)
- -Si requieres cambiar algún dato, debes comunicarte al departamento de vinculación o enviar solicitud con los datos a estadias@utch.edu.mx
- -Si la empresa te solicita recibos de pago para tu beca, los puedes generar desde tu proyecta y llevarlos a vinculación o enviarlos a estadias@utch.edu.mx para firma y sello.
- -Las encuestas que se envían a la empresa llegarán al correo que registraste en proyecta (Es probable que el correo nos bloqueé y lleguen directo a correos no deseados), tu podrás reenviarlas desde tu proyecta.
- -En tu cuenta de proyecta podrás visualizar la fecha de inicio y termino de tus estadías, así como tu fecha límite para entregar carta (Después de esa fecha no se reciben cartas y son estadías reprobadas).
- -Si te aparecen adeudos en tu carrera es porque la secretaria de tu carrera no te ha liberado los discos, debes enviar ese archivo junto con tus cartas por correo. (ver correos de las secretarias en la página de la universidad o proyecta)

- Que no tengas correcciones pendientes por realizar a tu carta (se te notificará cualquier cambio por proyecta)
- Que tu estatus en proyecta cambie a Egresado no Titulado
- Que no cuentes con adeudos para poder continuar con tu trámite de titulación

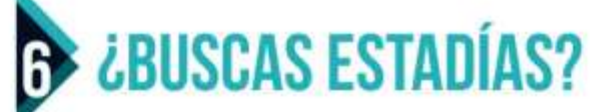

#### ENTRA A LA BOLSA DE TRABAJO CAZADORES DESDE TU PROYECTA PARA VER VACANTES DE PRÁCTICAS, ESTADÍAS Y EMPLEO.

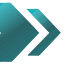

Inicia sesión con tu matricula y contraseña de proyecta

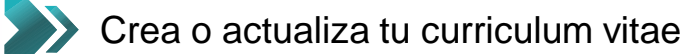

- Consulta las empresas que están registradas y ve los datos de contacto
- Ingresa a búsqueda de vacante y selecciona el tipo de vacante y carrera
- >> Postúlate a las vacantes de tu preferencia
- Puedes estar en contacto con la empresa por medio del chat.www.proyecta.edu.mx/sapp/bolsatrabajo
- >>> Desde el menú principal puedes darle seguimiento a las vacantes a las que has postulado

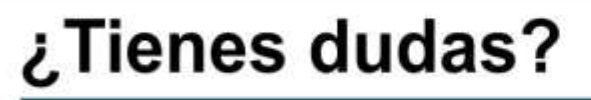

Escribenos a: estadias@utch.edu.mx

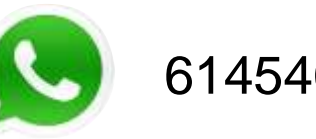

### 6145406821

### Universidad Tecnológica de Chihuahua

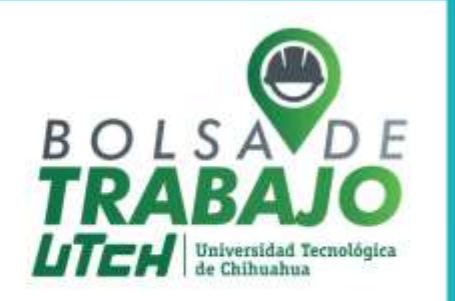